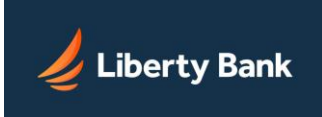

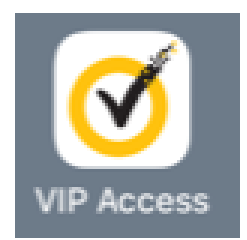

Step 1. From the Appstore on your mobile device, download the VIP Access application (pictured above)

| 1:38 |               |    |
|------|---------------|----|
| Ξ    | VIP Access    |    |
|      | CREDENTIAL ID |    |
| S    | YMC 5487 98   | 36 |
|      |               |    |
| G    |               | a  |
| 10   | 0725          | 9  |
|      | 28            | •  |
|      | Symantec. VIP |    |

Step 2. Open VIP Access. The screen should look very similar to the one pictured above.

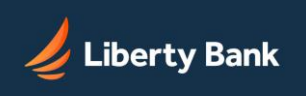

| 🥖 Lib         | erty Ban                        | k           |                   | Welcome Bank | <mark>User ×</mark> Log Out Cor | ntact Us 11 M            | essages \vee 🗘 Alerts \vee          |
|---------------|---------------------------------|-------------|-------------------|--------------|---------------------------------|--------------------------|-------------------------------------|
| Home          | Accounts ~                      | Transfers 🗸 | Cash Mana         | agement 🗸    | Statements                      |                          |                                     |
| 5 of 11 Unrea | d Messages                      | → Hor       | ne                |              | Last I                          | Login: 06/08/20 at 01:57 | PM PDT 🔒 Print 🐧 Help<br>≓ Transfer |
| Jun 9<br>     | New Access Granted!             |             |                   |              |                                 |                          |                                     |
| Jun 9         | New Access Granted!             | ALL .       | ACCOUNTS          | FAVORITES ☆  |                                 |                          |                                     |
| Jun 9         | New Access Granted!             |             |                   |              |                                 | Sort By                  | Account Number V                    |
| Jun 8         | Transaction Pending<br>Approval | Chec        | king <del>‡</del> |              | Available                       | Previous Day             |                                     |
|               |                                 | Chec        | king 11 🏠         |              | \$1.48                          | \$1.48                   |                                     |
|               |                                 | Chec        | king ∗0616 ☆      |              | \$8.57                          | \$8.57                   |                                     |
|               |                                 | Chec        | king ∗1111 ☆      |              | \$3.00                          | \$3.00                   |                                     |
|               |                                 | Chec        | king ∗3123 ☆      |              | \$6.40                          | \$6.40                   |                                     |
|               |                                 |             |                   | TOT          | AL \$19.45                      | \$19.45                  |                                     |

Step 3. Sign into online banking and click on click on the "Welcome User" dropdown highlighted above.

|        | Welcome Bank User 🗸 I      |
|--------|----------------------------|
|        | Update Nickname            |
| _      | Change Access ID           |
| ash Ma | Change Passcode te         |
|        | Change Contact Information |
|        | Change Security Questions  |
|        |                            |
|        | All Services & Settings    |

Step 4. Click on "All Services & Settings"

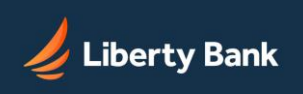

# Services & Settings

#### Quick Links - Get the help you need faster

Change passcode Stop check payment Change phone, email or address

Reorder checks

#### All Services & Settings

| Security Actions<br>Stop check payment                                                        | Preferences<br>Transaction categories<br>ACH batches - items per page | Banking Services<br>Request documents<br>Reorder checks |
|-----------------------------------------------------------------------------------------------|-----------------------------------------------------------------------|---------------------------------------------------------|
| Security Settings                                                                             | Display Settings                                                      | Other                                                   |
| Change phone, email or address<br>Change your:<br>Access ID<br>Passcode<br>Security questions | Account nicknames<br>Default history configuration<br>List sorting    | Email marketing preference                              |
| Security code delivery<br>Request security token<br>Activate token                            |                                                                       |                                                         |

Step 5. Click on "Activate Token"

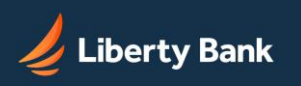

# Services & Settings

#### Activate Your Security Token

| For security reasons you are required to use a VIP Security<br>Token as additional authentication to access your online<br>accounts.                                                                                                  | VeriSign<br>Identity<br>Protection |  |  |  |
|----------------------------------------------------------------------------------------------------|------------------------------------|--|--|--|
| You must have your Security Token in order to activate the<br>Security Token services. Locate your Security Token and follow<br>the steps below. If you do not have a Security Token, please<br>contact Liberty Bank at 360-779-4567. |                                    |  |  |  |
| Step 1: Locate the Security Token ID printed on the token<br>device(typically 12 alpha-numeric characters) and enter in the<br>Security Token ID field below.                                                                         |                                    |  |  |  |
| Step 2: Generate Security Code<br>Press the button on the credential to generate a security code<br>number. Security codes are valid for only 30 seconds. After 30<br>seconds, a new security code must be generated.                 |                                    |  |  |  |
| Step 3: Enter Security Code<br>Enter the security code in the field below.                                                                                                    |                                    |  |  |  |
| Security Token ID: Credential ID from App                                                                                                    |                                    |  |  |  |
| Security Code:                                                                                                    |                                    |  |  |  |
|                                                                                                    | Continue Cancel                    |  |  |  |

Step 6. From your mobile device, open the VIP Access App and enter the Credential ID and 6-digit Security Code from the App to the "Activate Your Security Token" screen in Online Banking.

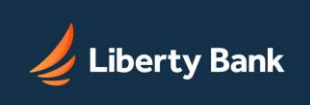

# Services & Settings

#### Activation Response

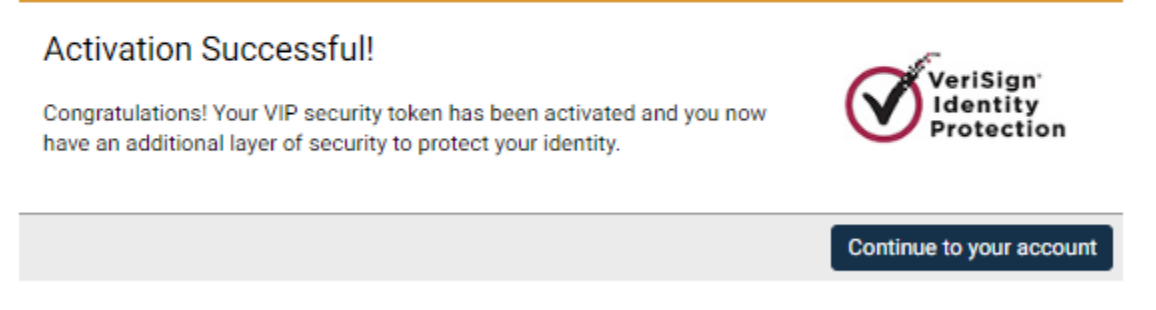

Step 7. Success! Your token has been activated. You can now approve and send ACH and Wire transactions by entering the Security Code when prompted.